| Creating OK Bank t            | o OK Ban                                                        | k (Overbooking) Transaction (Operator)                                                                      | 1.         | Pointing to      |
|-------------------------------|-----------------------------------------------------------------|----------------------------------------------------------------------------------------------------|------------|------------------|
| last access : 12/29/2022 16:4 | 3:41 Pi                                                         | ersonal Banking Corporate Banking Admin   Logout 🍾 zalfa01 645 © IN EN                                      |            | "Transfer" to    |
|                               | sia                                                             | Manual   Eng                                                                                                |            | indifisient to   |
| Incluiny Transfer Bulk T      | ransfer Loan Auth lin                                           | mailuai i roitti i rAcz                                                                                     |            | create the       |
| OKIBank To OKIBa              | nk · OKIBank To Other Bank (                                    | 、 Contraine<br>RTGS) ・ OKIBank To Other Bank (LLG) ・ OKIBank To Other 局政保護法報告) Authorization 、Authorization |            | transaction      |
| <b>0</b> - 1 - 1 - 1          | A .1 .                                                          | Corparation barlionity > Automization > Automization                                                        |            |                  |
| Authorization                 | Authorizat                                                      | ion                                                                                                    | 2.         | Click "OKBank to |
| Authorization [0]             | Authorization Summar                                            | у                                                                                                    |            | OKBank" menu to  |
|                               | Transfer                                                        | 0 times                                                                                                    |            |                  |
|                               | Authorization Information                                       | ion                                                                                                    |            | create           |
| 150 112                       |                                                                 | 12/26/2022                                                                                                  |            | overbooking      |
|                               | Inquiry Period                                                  | Today I week I month 2months 3months 6months                                                                |            | transaction      |
|                               | Authorization Status                                            |                                                                                                    |            | uansaction.      |
|                               | Authorization status                                            | All O completed O in progress O cancel request O rejected                                                   |            |                  |
|                               |                                                                 | Inquiry                                                                                                    |            |                  |
|                               |                                                                 |                                                                                                    |            |                  |
|                               | * Please select transaction to<br>* Click on "Transaction Type" | Approve or Reject.<br>to view transaction details                                                           |            |                  |
|                               | * Click on "Authorization Stat                                  | is" to check on approval status.                                                                            |            |                  |
|                               | Transaction                                                     | Ela name Transfer Amount Panistration Authorization                                                         |            | -                |
| OK BANK Indone                | sia                                                             | Manual   Form   FAQ                                                                                         | 3.         | Choose account   |
| Inquiry Transfer Bulk T       | ransfer Loan Auth. lin                                          | e setting                                                                                                   |            | No as source of  |
|                               |                                                                 | Corparation Banking > Transfer > OKIBank to OKIBank                                                         |            | NO. as source of |
| Transfer                      | OK!Bank T                                                       | o OK!Bank                                                                                                   |            | fund             |
| Authorization [0]             | Source Account Inform                                           | ation                                                                                                    | ,          |                  |
| OV/Roak To OV/Roak            | Account No.                                                     | 1101-216-000016-11 vallable Balance : IDR 33,553,231,754,00                                                 | 4.         | Enter            |
| OKIBARK TO OKIBARK            |                                                                 |                                                                                                    |            | Beneficiary      |
| - RTGS                        | Beneficiary Account In                                          | formation                                                                                                   |            | benenelary       |
| - LLG                         | Account No.                                                     | OKIBank v 110111222333 (insert without'-')                                                                  |            | Account No.      |
| - BI-Fast                     |                                                                 | Recently Transfer Account Frequently Transfer Account                                                       | 5          | Fotor transfer   |
|                               | Transfer Amount                                                 | 1,000,000.00                                                                                                | 5.         | Litter transfer  |
| Call OK!Bank                  |                                                                 | +10,000 +50,000 +100,000 +500,000 +1,000,000 Clear                                                          |            | amount           |
| 150 112                       | Others                                                          |                                                                                                    | 6          | Entor notor in   |
|                               | Remarks                                                         | OPTIONAL                                                                                                    | 0.         | Enter notes in   |
|                               | Note : Remark can be display                                    | ed differently depending with on beneficiary bank                                                           |            | "Remark" Field   |
|                               |                                                                 | Submit                                                                                                    |            |                  |
|                               |                                                                 |                                                                                                    |            | (Optional)       |
|                               |                                                                 |                                                                                                    | 7          | Click "Submit"   |
|                               |                                                                 |                                                                                                    | <i>'</i> · | chek Soonne      |
|                               |                                                                 | Corparation Banking > Transfer > OKBank to OKBank                                                           | 8.         | Enter transfer   |
| Transfer                      | Confirma                                                        | tion                                                                                                    |            | openword         |
| Authorization                 | 9 Source Account Info                                           | rmation                                                                                                    |            | passworu         |
| OR/Bank To OK/Bank            | Source Account                                                  | 1101-216-000016-11                                                                                          | 9          | Click "Submit"   |
| OKIBank To Other Bank         | Source Acc. Name                                                | ZALFA MANDIR, PT                                                                                            | · ·        |                  |
| - RTGS<br>- LLG               | Beneficiary Account                                             | Information                                                                                                 |            |                  |
| - BI-Fast                     | Beneficiary Acc.                                                |                                                                                                    |            |                  |
|                               | Beneficiary Bank                                                | OKBank                                                                                                    |            |                  |
| Call OK!Bank                  | Transfer Amount                                                 | IDR 1,000,000.00                                                                                            |            |                  |
| 50 112                        | Transfer Fee                                                    | IDR 0.00                                                                                                    |            |                  |
|                               | Total Transaction                                               | Rp. 1,000,000.00                                                                                            |            |                  |
|                               | Others                                                          |                                                                                                    | 1          |                  |
|                               | Remarks                                                         | OPTIONAL                                                                                                    | 1          |                  |
|                               | Transfer Password                                               |                                                                                                    | 1          |                  |
|                               | Transfer Password                                               |                                                                                                    |            |                  |
|                               |                                                                 | Submit Back                                                                                                 |            |                  |

| Transfer<br>Authorization [9]                                                                              | Result<br>Proceed to Approval process m<br>Source Account Informa                                                                                                    | Corporation Banking + Transfer + OCEBerk to OCEBerk                                                                                                    | 10.Transaction<br>creation has                                                                                       |
|----------------------------------------------------------------------------------------------------|----------------------------------------------------------------------------------------------------|----------------------------------------------------------------------------------------------------|----------------------------------------------------------------------------------------------------|
| OKEAN IS OKEAN<br>OKEAN IS OFFICIAL<br>- ITIG<br>- ILIG<br>- Bufast<br>- Bufast<br>Cull OkeBank<br>150 112 | Source Account<br>Source Acc, Name<br>Beneficiary Account Info<br>Beneficiary Account Info<br>Beneficiary Name<br>Beneficiary Name<br>Beneficiary Name<br>Transfer Amount<br>Transfer Fee<br>Total Transaction<br>Transaction Type<br>Others<br>Remarks | 1101-216-00016-11<br>ZALFA MANDIRI, PT<br>Immation<br>110122000003111<br>ZALFA MANDIRI, PT<br>OKIBerk<br>IGR 1000.000<br>IGR 0.00<br>Rp. 1.000.000.00<br>OKIBerk<br>OFTIONAL<br>Continue | been completed<br>and ready to be<br>authorized by<br>approver<br>11. Click "Continue"<br>to move to initial<br>page |

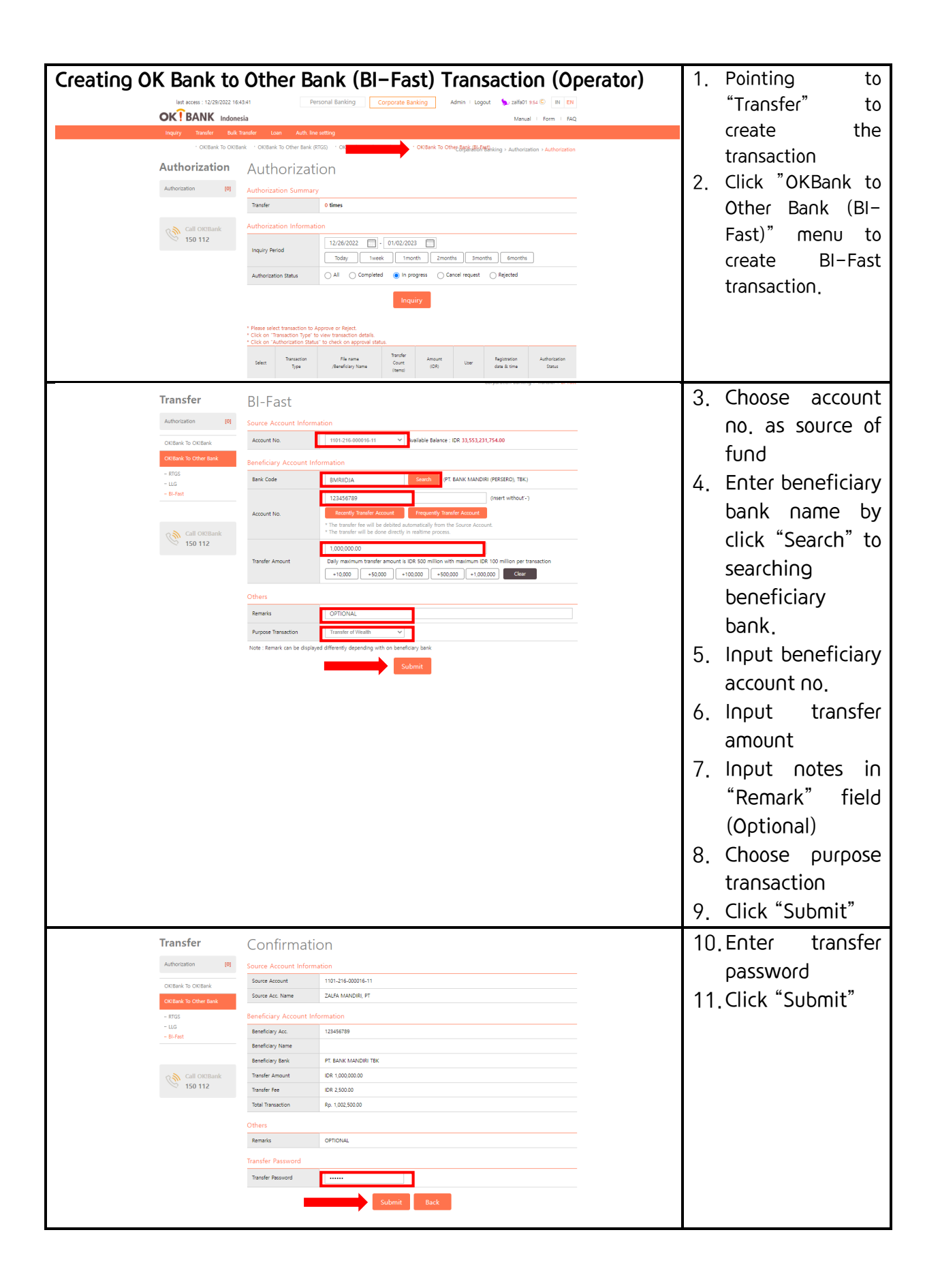

| Transfe         | er F       | Result                                               |                                         |          | - | 1 | 2.Tra∩sa | ction |               |
|-----------------|------------|------------------------------------------------------|-----------------------------------------|----------|---|---|----------|-------|---------------|
| Authorization   | n (0)      | oceed to Approval process m<br>ource Account Informa | aximum at 14:00 on the same da<br>ition | lay.     |   |   | creatio  | n has | been          |
| OKIBank To C    | OKIBank    | Source Account                                       | 1101-216-000016-11                      |          |   |   |          |       |               |
| OKIBank To C    | Other Bank | Source Acc. Name                                     | ZALFA MANDIRI, PT                       |          |   |   | comple   | eted  | and           |
| - RTGS<br>- LLG | Be         | eneficiary Account Info                              | ormation                                |          |   |   | ready    | to    | be            |
| - 86-P851       |            | Beneficiary Acc.                                     | 1234567890                              |          |   |   |          |       |               |
|                 |            | Beneficiary Name                                     |                                         |          |   |   | author   | ized  | by            |
| Call            | II OK!Bank | Beneficiary Bank                                     | PT. BANK MANDIRI TBK                    |          |   |   |          |       |               |
| 150             | 0 112      | Transfer Amount                                      | IDR 1,000,000.00                        |          |   |   | approv   | /er   |               |
|                 |            | Transfer Fee                                         | IDR 2,500.00                            |          |   | 1 |          | "C +  | , , , , , , , |
|                 |            | Total Transaction                                    | Rp. 1,002,500.00                        |          |   | 1 | 3. CIICK | Conti | inue          |
|                 |            | Transaction Type                                     | OKIBank to OKIBank                      |          |   |   | ±        |       | a:+:a1        |
|                 | 0          | thers                                                |                                         |          |   |   | το πον   | vetoi | nitiai        |
|                 |            | Remarks                                              | OPTIONAL                                |          |   |   |          |       |               |
|                 |            |                                                      |                                         | Continue |   |   | page     |       |               |
|                 |            |                                                      |                                         |          |   |   |          |       |               |
|                 |            |                                                      |                                         |          |   |   |          |       |               |

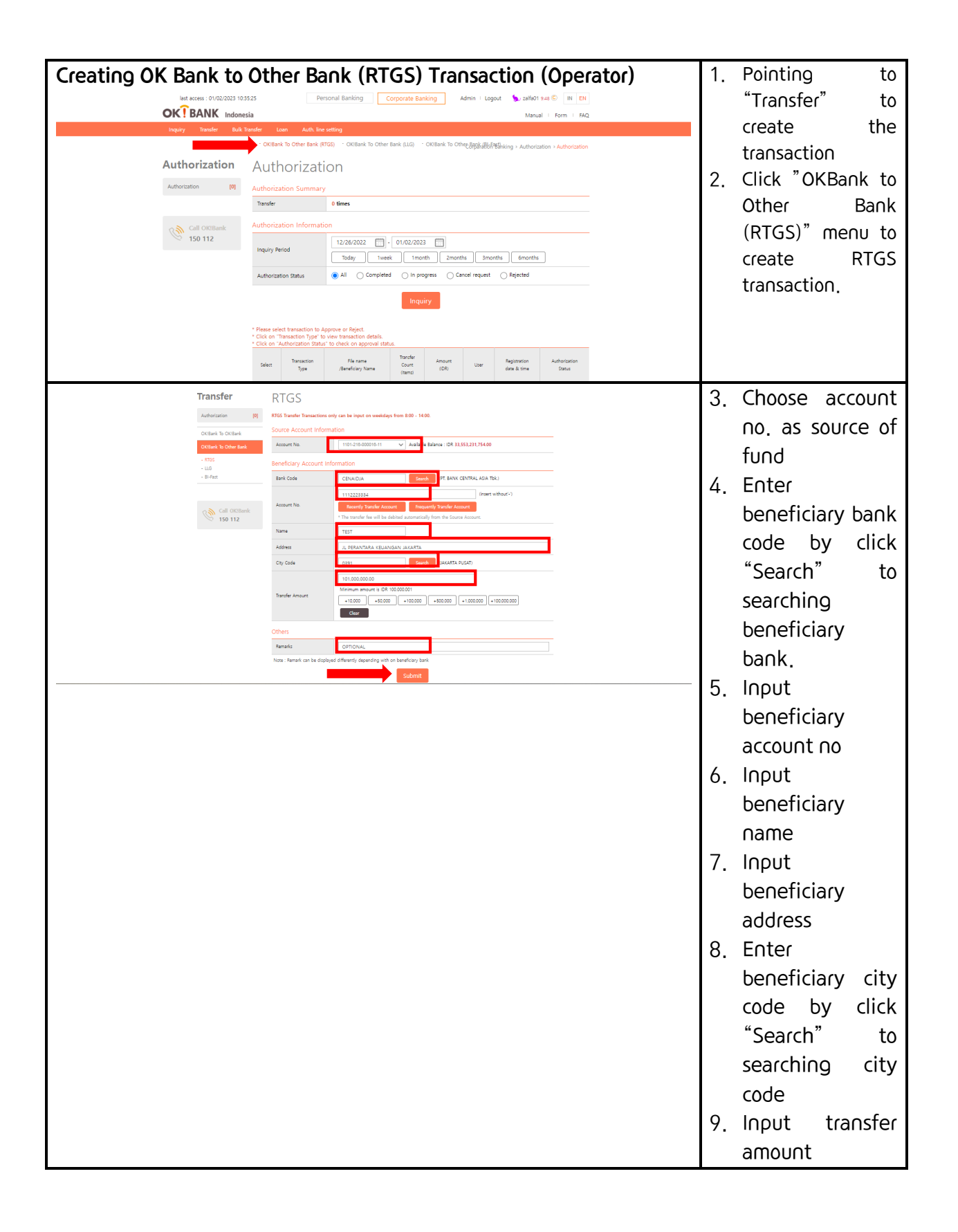

|                                                                                                    |                                                                                                    |                                                                                                    | 10. Input notes in<br>"Remark" Field<br>(Optional)<br>11. Click "Submit"                                                                                                    |
|----------------------------------------------------------------------------------------------------|----------------------------------------------------------------------------------------------------|----------------------------------------------------------------------------------------------------|----------------------------------------------------------------------------------------------------|
| Transfer     [9]       Autoration     [9]       Cotter is Order     Cotter is University       - ense     -       - ense     -                                                                               | Confirmat<br>Source Account Inform<br>Source Account Inform<br>Source Account Information<br>Source Accounts Information<br>Beneficiary Accounts Information<br>Chip Code<br>Address<br>Transfer Password<br>Transfer Password                                                                                                    | Initial           Initial           Unit and optimized           Unit and optimized           Unit and optimized           Unit and optimized           Unit and optimized           Unit and optimized           Unit and optimized           Unit and optimized           Unit and optimized           Unit and optimized           Unit and optimized           Unit and optimized | 12.Enter transfer<br>password<br>13.Click "Submit"                                                                                                    |
| Transfer         volveision       10         Context to context       - 603         - 873       - 874         - 874       - 100         - 100       - 100         - 100       - 100         - 100       - 100         - 100       - 100         - 100       - 100         - 100       - 100         - 100       - 100         - 100       - 100         - 100       - 100         - 100       - 100         - 100       - 100         - 100       - 100         - 100       - 100         - 100       - 100         - 100       - 100         - 100       - 100         - 100       - 100         - 100       - 100         - 100       - 100         - 100       - 100         - 100       - 100         - 100       - 100         - 100       - 100         - 100       - 100         - 100       - 100         - 100       - 100         - 100       - 100         - 100       - 100         - 100 | Result<br>Proceed to Approved processor<br>Source Account Inform<br>Source Account Inform<br>Source Account Inform<br>Beneficiary Account Info<br>Beneficiary Account Info<br>Beneficiary Account Info<br>Beneficiary Account Info<br>Beneficiary Account Info<br>Beneficiary Account Info<br>Beneficiary Account Info<br>Beneficiary Account Info<br>Beneficiary Account Info<br>Account Info<br>Ac | taining at 1.50 on the same day                                                                                                    | <ul> <li>14. Transaction</li> <li>creation has</li> <li>been completed</li> <li>and ready to be</li> <li>authorized by</li> <li>approver</li> <li>15. Click "Continue"</li> <li>to move to initial</li> <li>page</li> </ul> |

| Creating OK Bank to O          | her Bank (LLG) Transac                                                                                                    | tion (Operator)                                  | 1. Pointing to     |
|--------------------------------|----------------------------------------------------------------------------------------------------|--------------------------------------------------|--------------------|
| last access : 01/02/2023 10.33 | Personal Banking Corporate Banking Admin Logout                                                                                                    | Saliaot 953 © IN EN                              | "Transfer" to      |
| inquiry Transfer Bulk Tr       | fer Loan Auth line setting                                                                                                    | нилий - счит - слиц                              | create the         |
|                                |                                                                                                    | king + Authorization + Authorization             | transaction        |
| Authorization [0]              | uthorization Summary                                                                                                    |                                                  | 2 Click "OKBaok to |
|                                | Transfer 0 times                                                                                                    |                                                  |                    |
| Call OKIBank<br>150 112        | 12/26/2022 - 01/02/2023                                                                                                    |                                                  |                    |
|                                | Inquiry Period Today tweek tmonth 2months 3months                                                                                                    | Genonths                                         | menu to create     |
|                                | Authorization Status All Completed In progress Cancel request (                                                                                                    | ) Rajactad                                       | LLG transaction.   |
|                                | Please select transaction to Approve or Reject.<br>Cicle on "Transaction Type" to twice transaction datals.<br>Cicle on "Authorization Status" to twice no populal status.                                                                                                    |                                                  |                    |
|                                | Select Type /Bendicary Name Court (DR)                                                                                                    | Registration Authorization<br>date & time Status |                    |
|                                | Normal<br>Tameler         TEST         1         101.000,000         wendy                                                                                                    | 01/02/2023 Auth.<br>10:52:35 in program          |                    |
|                                | Normal rul 1 1.001,000 weredy                                                                                                    | 01/02/2023<br>10.27/07 in program                |                    |
| Transfer                       | LLG                                                                                                    |                                                  | 3. Choose account  |
| Authorization [0]              | LLG Transfer Transactions only can be input on weekdays from 8:00 - 14:00.<br>Source Account Information                                                                                                    |                                                  |                    |
| OKISank To Other Bank          | Account No. 1101-218-000016-11 V Available Balance : IDR 33,553,231,75-                                                                                                    | .00                                              |                    |
| – RTGS<br>– LLG<br>– BLF-Fast  | Beneficiary Account Information Bank Code CENAIDJA Earth T. BANK CENTRAL AS                                                                                                    | IA Tbk.)                                         | tuna               |
|                                | 1112223334 (H                                                                                                    | sert without-1                                   | 4. E∩ter           |
| Call OkeBank<br>150 112        | Recently Tourslee Account     Frequently Tourslee Account     The transfer fee will be debited automatically from the Source Account                                                                                                    |                                                  | beneficiary bank   |
|                                | Name TEST<br>1,000,000.00                                                                                                    |                                                  | code by click      |
|                                | Transfer Amount Transfer amount is from IDA 25.000 to maximum IDA 500.000.000 +100.000 +50.000 +100.000 +100.00 | Clear                                            | "Coarch" to        |
|                                | Beneficiary Account Information                                                                                                    |                                                  | Search to          |
|                                | Resident Status I No<br>Beneficiary Profile ENTERPRISE V                                                                                                    |                                                  | searching          |
|                                | Others                                                                                                    |                                                  | beneficiary        |
|                                | Remarks OPTIONAL Nose : Remark can be displayed differently depending with on beneficiary bank                                                                                                    |                                                  | bank               |
|                                | Submit                                                                                                    |                                                  | 5 10011            |
|                                |                                                                                                    |                                                  |                    |
|                                |                                                                                                    |                                                  | beneficiary        |
|                                |                                                                                                    |                                                  | account no         |
|                                |                                                                                                    |                                                  | 6. Input           |
|                                |                                                                                                    |                                                  | beneficiary        |
|                                |                                                                                                    |                                                  |                    |
|                                |                                                                                                    |                                                  | name               |
|                                |                                                                                                    |                                                  | 7. Input transfer  |
|                                |                                                                                                    |                                                  | amount             |
|                                |                                                                                                    |                                                  | 8 Choose resident  |
|                                |                                                                                                    |                                                  | status (Y/N)       |
|                                |                                                                                                    |                                                  |                    |
|                                |                                                                                                    |                                                  | 9. Choose          |
|                                |                                                                                                    |                                                  | beneficiary type   |
|                                |                                                                                                    |                                                  | 10.Input notes in  |
|                                |                                                                                                    |                                                  | "Remark" Field     |
|                                |                                                                                                    |                                                  |                    |
|                                |                                                                                                    |                                                  |                    |
|                                |                                                                                                    |                                                  | 11.Click "Submit"  |

|                         |                                                                                                    |                                                                                                    | Corparation Ranking & Transfer +110                                                                                                    |                                                                                                    |
|-------------------------|----------------------------------------------------------------------------------------------------|----------------------------------------------------------------------------------------------------|----------------------------------------------------------------------------------------------------|----------------------------------------------------------------------------------------------------|
| 1                       | Transfer                                                                                                    | Confirma                                                                                                    |                                                                                                    | 12. Enter transfer                                                                                                   |
|                         | Authorization [0]                                                                                                    | Source Account Info                                                                                                    | rmation                                                                                                    | openword                                                                                                    |
|                         | OriBash Ta OriBash                                                                                                    | Source Account                                                                                                    | 1101-216-000016-11                                                                                                    | password                                                                                                    |
|                         | OKBARK TO OKBARK                                                                                                    | Source Acc. Name                                                                                                    | ZALFA MANDIRU PT                                                                                                    | 10 Click "Cubmit"                                                                                                    |
|                         | - RT55                                                                                                    | Beneficiary Account                                                                                                    | Information                                                                                                    | 13. CIICK SUDMIL                                                                                                    |
|                         | - LLG                                                                                                    | Beneficiary Acc.                                                                                                    | 1112223334                                                                                                    |                                                                                                    |
| -                       | - BI-Fast                                                                                                    | Beneficiary Name                                                                                                    | TEST                                                                                                    |                                                                                                    |
|                         |                                                                                                    | Beneficiary Bank                                                                                                    | PT. BANK CENTRAL ASIA TBK.                                                                                                    |                                                                                                    |
|                         | Call OKIBank                                                                                                    | Resident Status                                                                                                    | Yes                                                                                                    |                                                                                                    |
|                         | 150 112                                                                                                    | Beneficiary Profile                                                                                                    | Enterprise                                                                                                    |                                                                                                    |
|                         |                                                                                                    | Transfer Amount                                                                                                    | IDR 1.000.000.00                                                                                                    |                                                                                                    |
|                         |                                                                                                    | Transfer Fee                                                                                                    | IDR 8,800.00                                                                                                    |                                                                                                    |
|                         |                                                                                                    | Total Transaction                                                                                                    | Rp. 1,003,500.00                                                                                                    |                                                                                                    |
|                         |                                                                                                    | Others                                                                                                    |                                                                                                    |                                                                                                    |
|                         |                                                                                                    | Remarks                                                                                                    | OPTIONAL                                                                                                    |                                                                                                    |
|                         |                                                                                                    | Transfer Password                                                                                                    |                                                                                                    |                                                                                                    |
|                         |                                                                                                    | Transfer Dassword                                                                                                    |                                                                                                    |                                                                                                    |
|                         |                                                                                                    |                                                                                                    |                                                                                                    |                                                                                                    |
|                         |                                                                                                    | _                                                                                                    | Submit Back                                                                                                    |                                                                                                    |
|                         |                                                                                                    |                                                                                                    |                                                                                                    |                                                                                                    |
|                         |                                                                                                    |                                                                                                    | Corparation Banking > Transfer > OK/Bank to OK/Bank                                                                                                    | 1/ Transaction                                                                                                    |
| Tra                     | nsfer F                                                                                                    | Result                                                                                                    |                                                                                                    | 14. Hansaction                                                                                                    |
| Autho                   | Provide Internation                                                                                                    | roceed to Approval process m                                                                                                    | elimum at 14.00 on the same day.                                                                                                    | croation bac                                                                                                    |
|                         | s                                                                                                    | ource Account Informa                                                                                                    | tion                                                                                                    |                                                                                                    |
| OK184                   | Sank To OK/Bank                                                                                                    |                                                                                                    |                                                                                                    | creation has                                                                                                    |
| OKIB                    |                                                                                                    | Source Account                                                                                                    | 1101-216-000016-11                                                                                                    | booo completed                                                                                                    |
| - KIG                   | Bank To Other Bank                                                                                                    | Source Account<br>Source Acc. Name                                                                                                    | 1101-214-00016-11<br>ZALFA MANDIRI, PT                                                                                                    | been completed                                                                                                    |
| - LLG                   | Sank To Other Bank                                                                                                    | Source Account<br>Source Acc. Name<br>eneficiary Account Info                                                                                                    | man<br>1012/16/2001/6-11<br>26/34 MAROR, 97<br>mmallion                                                                                                    | been completed                                                                                                    |
| - LLG<br>- 81-F         | Sank To Other Bank<br>GS<br>5 B<br>Fast                                                                                                    | Source Account<br>Source Acc. Name<br>eneficiary Account Info<br>Beneficiary Acc.                                                                                                    | Internation<br>24/4 MANOR, FT<br>mation<br>11222334                                                                                                    | been completed<br>and ready to be                                                                                    |
| - LLG<br>- 81-7         | Sark To Other Bank                                                                                                    | Source Account Source Acc. Name eneficiary Account Info Beneficiary Acc. Beneficiary Name                                                                                                    | илистраниции<br>24/4 ммон. я<br>mation<br>11/22234<br>EET                                                                                                    | been completed<br>and ready to be                                                                                    |
| - 105<br>- 8/4          | Sark To Other Bank                                                                                                    | Source Account<br>Source Acc. Name<br>eneficiary Account Info<br>Beneficiary Acc.<br>Baneficiary Name<br>Beneficiary Bank                                                                                                    | 111222334<br>Patrix LAARDIR, 97<br>Patrix LAARDIR, 97<br>111222334<br>TET<br>PET<br>PE JANK CENTRAL 40A Tek.                                                                                                    | been completed<br>and ready to be<br>authorized by                                                                   |
| - 163<br>- 164          | Sank To Other Bank<br>GS<br>Fast<br>Call OK(Bank<br>150 112                                                                                                    | Source Account<br>Source Acc. Name<br>eneficiary Account Info<br>Beneficiary Acc.<br>Beneficiary Name<br>Beneficiary Bank<br>Resident Status                                                                                                    | 11/12/14/20014-11<br>24/34 MARDER, PT<br>Intellion<br>11/12/20044<br>TERT<br>TERT<br>TERT<br>TERT<br>TERT<br>TERT                                                                                                    | been completed<br>and ready to be<br>authorized by                                                                   |
| - 10<br>- 10<br>- 10    | Arrik To Other Bank<br>GS B<br>Fest<br>Call OK(Bank<br>150 112                                                                                                    | Source Account<br>Source Acc. Name<br>eneficiary Account Info<br>Beneficiary Acc.<br>Beneficiary Name<br>Beneficiary Bank<br>Resident Status<br>Beneficiary Profile                                                                                                    | 111/214-00016-11<br>24/34 MANDAR, 97<br>multion<br>111223384<br>1817<br>97 BAIK CENTUR, 40A TAK.<br>Me<br>Emergina                                                                                                    | been completed<br>and ready to be<br>authorized by<br>approver                                                       |
| 881 -<br>14 -           | S B B Bank Bank Bank Bank Bank Bank Bank                                                                                                    | Source Account<br>Source Acc. Name<br>enefficiary Account. Info<br>Beneficiary Acc.<br>Beneficiary Name<br>Beneficiary Bank<br>Beneficiary Profile<br>Transfer Amount                                                                                                    | Kit (1975)     Kit (1975)      Kit (1975)     Kit (1975)           | been completed<br>and ready to be<br>authorized by<br>approver                                                       |
| 19<br>19<br>19          | Call OKIBank                                                                                                    | Source Account<br>Source Account Info<br>Beneficiary Account Info<br>Beneficiary Acco<br>Beneficiary Acco<br>Beneficiary Senk<br>Resident Catus<br>Beneficiary Profile<br>Transfer Amount<br>Transfer Fee                                                                                                    | Million           SALA NANDAR, PT           SALA NANDAR, PT           TITIZZZENIA           TEXT           TEXT           Respring           Despring           Del 1.000000           Del 1.000000           Del 1.000000                                                                                                    | been completed<br>and ready to be<br>authorized by<br>approver<br>15 Click "Continue"                                |
| ш.<br>н.                | Call OKBank                                                                                                    | Source Account<br>Source Acc Name<br>eneficiary Account Info<br>Bereficiary Account Info<br>Bereficiary Name<br>Bereficiary Name<br>Bereficiary Pathe<br>Transfer Amount<br>Transfer Fee<br>Teal Transaction                                                                                                    | the second second       | been completed<br>and ready to be<br>authorized by<br>approver<br>15. Click "Continue"                               |
|                         | Call OKIBank                                                                                                    | Sours Acount<br>Sours Acc Name<br>enflicary Account Info<br>Beneticary Acc<br>Beneticary Anna<br>Beneticary Parlie<br>Beneticary Parlie<br>Tandre Annue<br>Tandre Fee<br>Tanla Tensaction<br>Tanascion Type                                                                                                    | Horiza Haddorda - 11     Auda Audao Carlon     Talizza Haddorda - 11     Auda Audao Carlon     Talizza Haddorda - 12     Talixa Carlona - 12     Talixa Carlona - 12           | been completed<br>and ready to be<br>authorized by<br>approver<br>15. Click "Continue"<br>to move to initial         |
| 640 - 640<br>- 144<br>- | Earl to Oher Earl<br>G<br>Call Orothank<br>- 150 112                                                                                                    | Sours Account<br>Information Account Info<br>Beneficiary Account Info<br>Beneficiary Acc<br>Beneficiary Arabi<br>Beneficiary Arabi<br>Beneficiary Arabi<br>Beneficiary Arabi<br>Beneficiary Arabi<br>Transfer Fea<br>Total Benefician<br>Transfer Fea                                                                                                    | Konstantion     Konstantion     Konstantion     Konstantion     Konstantion     Konstantion     Konstantion     Konstantion     Konstantion     Konstantion     Konstantion     Konstantion                                                                                                    | been completed<br>and ready to be<br>authorized by<br>approver<br>15. Click "Continue"<br>to move to initial         |
|                         | Soft Other Bank<br>Soft Other Bank<br>Soft Other Bank<br>Calil OtherBank<br>Soft OtherBank<br>Soft Other | Sours Acount<br>Sours Account Info<br>Beneficary Account Info<br>Beneficary Asme<br>Beneficary Bank<br>Residen Dank<br>Beneficary Park<br>Tandar Anount<br>Tandar Anount<br>Tandar Anount<br>Tandar Fe<br>Beneficary Park<br>Resource Company<br>Resource Company<br>Resource                  | Million     Superior     Superior     S      | been completed<br>and ready to be<br>authorized by<br>approver<br>15. Click "Continue"<br>to move to initial         |
| 88 -<br>14 -<br>20      | Call Offensek                                                                                                    | Sours Account<br>Sours Account Info<br>Benticary Account Info<br>Benticary Acc<br>Benticary Bank<br>Benticary Bank<br>Benticary Parolle<br>Transfer Amount<br>Transfer Amount<br>Transfer Fee<br>Tabl Transaction<br>Transaction Type<br>Hhers                                                                                                    | Controls                                                                                                    | been completed<br>and ready to be<br>authorized by<br>approver<br>15. Click "Continue"<br>to move to initial<br>page |
| 1: 1:<br>- 1:4          | Salt otomersk<br>Gall otomersk<br>150 112                                                                                                    | Sours Account<br>Sours Acc Name<br>endiciary Account Info<br>Bearlicary Name<br>Bearlicary Rack<br>Bearlicary Rack<br>Bearlicary Applie<br>Standar Amount<br>Transfer Amount<br>Transfer | Contrume Contrume Con | been completed<br>and ready to be<br>authorized by<br>approver<br>15. Click "Continue"<br>to move to initial<br>page |